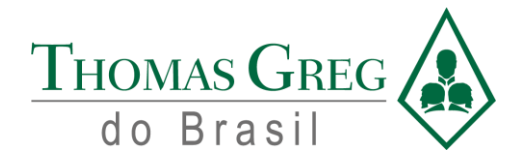

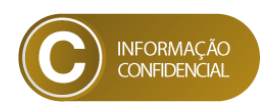

# Manual Operacional

**COFECON – Sistema Web e Aplicativo Mobile** 

Rua General Bertoldo Klinger, nºs 69/89/111/131, Vila Paulicéia, CEP 09688-000 - São Bernardo do Campo – SP. Tel.: (55 11) 2666 8800 | faleconosco@thomasgreg.com.br | www.thomasgreg.com.br

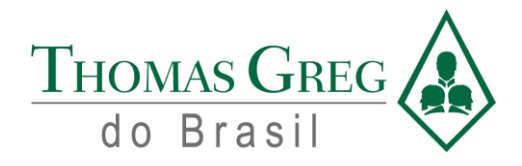

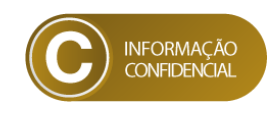

# Índice

| Mar   | ual Operacional                      | 0  |
|-------|--------------------------------------|----|
| Apli  | cativo móvel (para profissionais)    | 2  |
| 1.    | Cadastro do smartphone no aplicativo | 2  |
| 2.    | Cadastro do usuário ao aplicativo    | 3  |
| З.    | Telas de acesso às carteiras         | 4  |
| 4.    | Como iniciar a captura remota        | 5  |
| 1.    | Conferência de dados do profissional | 10 |
| 2.    | Seleção de Envio de Carteira         | 11 |
| Siste | ema para Federal e Regionais         | 12 |
| 3.    | Sistema Web - CORECON                | 12 |
| 4.    | Suporte da Solução                   | 16 |

| Rev. | Data       | Descrição | Elaborador Por:       |  |
|------|------------|-----------|-----------------------|--|
| 0.0  | 10/04/2024 | Inicial   | Fernando Lovatto Cubo |  |

Rua General Bertoldo Klinger, nºs 69/89/111/131, Vila Paulicéia, CEP 09688-000 - São Bernardo do Campo – SP. Tel.: (55 11) 2666 8800 | faleconosco@thomasgreg.com.br | www.thomasgreg.com.br

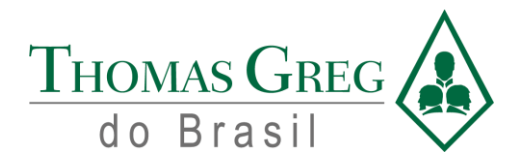

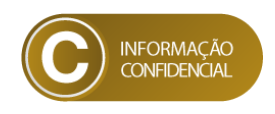

# Aplicativo móvel (para profissionais)

#### 1. Cadastro do smartphone no aplicativo

Para se cadastrar no aplicativo, deve ser informado o nº de celular do respectivo telefone do usuário, e realizar a validação via código de 6 dígitos, conforme abaixo:

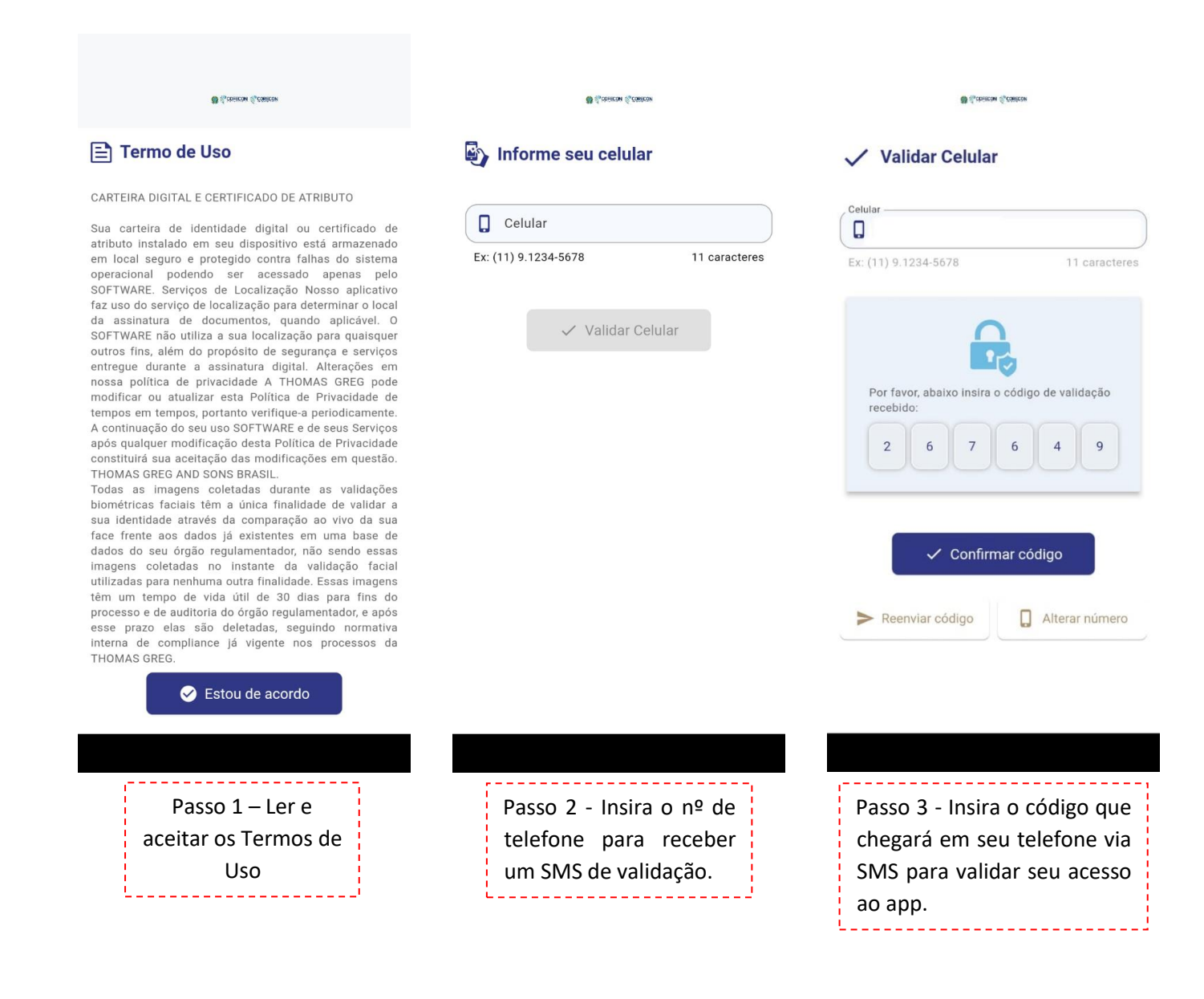

Rua General Bertoldo Klinger, nºs 69/89/111/131, Vila Paulicéia, CEP 09688-000 - São Bernardo do Campo – SP. Tel.: (55 11) 2666 8800 | <u>faleconosco@thomasgreg.com.br</u> | <u>www.thomasgreg.com.br</u>

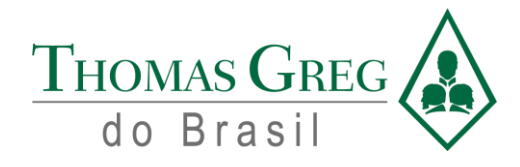

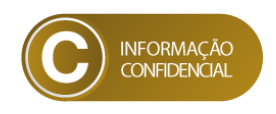

## 2. Cadastro do usuário ao aplicativo

Primeiro, devem ser inseridos os dados pessoais para o cadastro do usuário no aplicativo, conforme e primeira tela, e após cadastrado, o acesso é liberado para as funcionalidades do aplicativo.

| 🐻 Succession Succession                                                      |                            |
|------------------------------------------------------------------------------|----------------------------|
| Perfil                                                                       |                            |
| Cadastre aqui suas informações de co<br>podermos identificar você nos próxim | ontato para<br>los passos. |
| Celular                                                                      |                            |
| Ex: (11) 9.1234-5678                                                         | 11 caracteres              |
| CPF                                                                          |                            |
| Ex: 123.456.789-10                                                           | 14 caracteres              |
| L Nome                                                                       |                            |
| Ex: José da Silva                                                            |                            |
| E-mail                                                                       |                            |
| Ex: jose.silva@provedor.com.br                                               |                            |
| Confirmar e-mail                                                             |                            |
| Ex: jose.silva@provedor.com.br                                               |                            |
| Efetuar cadastro                                                             |                            |
|                                                                              |                            |
| Insira os dados pes<br>do usuário para fin<br>o cadastro                     | soais<br>alizar            |

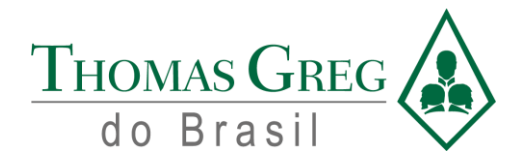

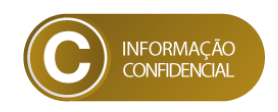

# 3. Telas de acesso às carteiras

As próximas abas do aplicativo móvel são diversas, utilizaremos a aba "Mais", na qual tem a ação de seguir para a captura remota de dados biométricos e por fim, iniciar uma solicitação de emissão de carteira profissional:

| Acessar Documento Passo a Passo: 1º - Informe seu CPF 2º - Siga as instruções na captura de fotos.     Vamos começar | Carteiras Disponíveis                                                 | COFECON CORECON                                       |
|----------------------------------------------------------------------------------------------------|-----------------------------------------------------------------------|-------------------------------------------------------|
| CPF<br>Ou<br>? 蹤 Escanear o QRCode                                                                                   | Enviar<br>Nenhum documento disponível.                                | C Efetuar validação                                   |
|                                                                                                    |                                                                       |                                                       |
|                                                                                                    |                                                                       | oncial and oncial and oncial                          |
| Para baixar sua<br>carteira digital, basta                                                                           | Tela onde é possível a<br>visualização das<br>carteiras profissionais | Tela de validação de<br>carteiras físicas, utilizadas |

Rua General Bertoldo Klinger, nºs 69/89/111/131, Vila Paulicéia, CEP 09688-000 - São Bernardo do Campo – SP. Tel.: (55 11) 2666 8800 | faleconosco@thomasgreg.com.br | www.thomasgreg.com.br

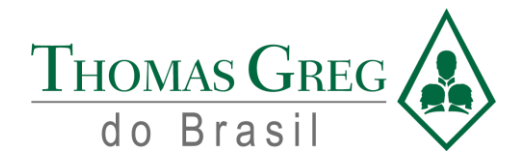

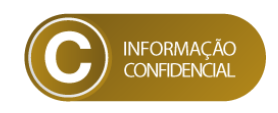

#### 4. Como iniciar a captura remota

Para iniciar o processo de captura remota, é necessário clicar na aba "Mais" do menu inferior, e clicar em "Captura Remota", abrindo a tela abaixo, pronta para dar início à sua captura biométrica remota.

| E Seia hem-vindo ao sistema de cantura hiométrica | Conferência de informações                                                                                                    | Conferência de informações                                                                                                    |  |  |  |  |
|---------------------------------------------------|----------------------------------------------------------------------------------------------------|----------------------------------------------------------------------------------------------------|--|--|--|--|
| Thomas Greg Bio ID - COFECON                      | Por favor, insira as informações solicitadas abaixo<br>para validação e conferência com a base de<br>dados do Conselho Regional. | Confira todos as abas abaixo e sendo necessária<br>a atualização de algum dado entre em contato<br>com o conselho em que está registrado.                                                        |  |  |  |  |
| INICIAR PROCESSO                                  | E-MAIL                                                                                                    | Dados Pessoals Fillação Diploma CORECON O                                                                                                    |  |  |  |  |
|                                                   | Selecione seu Conselho Regional 🔹                                                                                                | Nome - Linha 2                                                                                                    |  |  |  |  |
|                                                   |                                                                                                    | Nome Social - Linha 1<br>Nome Social - Linha 2                                                                                                    |  |  |  |  |
|                                                   |                                                                                                    | Sexo<br>F                                                                                                    |  |  |  |  |
|                                                   | Próximo I->                                                                                                    | Tipo Sanguíneo<br>A+<br>Iniciar Captura Biométrica I→                                                                                                    |  |  |  |  |
| Thomasgreg do Brasil - versão: 1.0.0              | <b>0%</b><br>Thomas Greg do Brasil - versão: 1.0.0                                                                               | 5%<br>Thomas Greg do Brasil - versão: 1.0.0                                                                                                    |  |  |  |  |
| Passo 1 – Clicar em<br>Iniciar Processo           | Passo 2 - Inserir seus dados<br>de CPF, E-mail e Regional e<br>clicar em <b>Próximo</b> no canto<br>inferior direito.            | Passo 3 – Conferir todos os dados<br>pessoais e profissionais<br>apresentados nas telas e após<br>confirmado, clicar em <b>Iniciar</b><br><b>Captura Biométrica</b> no canto<br>inferior direito |  |  |  |  |

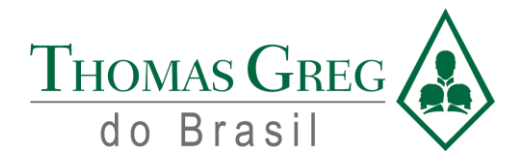

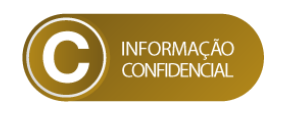

Em caso de o profissional possuir dedos impossibilitados de realizar a captura biométrica, deve ser informado, clicando no botão "Sim possuo" e escolher os dedos impossibilitados. Lembrando que a regra de captura se dá conforme o seguinte, devem ser capturadas pelo menos 6 digitais, sendo 4 delas as "pinças", que são os dois polegares e os dois dedos indicadores. Em caso de não estar dentro dos parâmetros de captura, entrar em contato com seu Conselho Regional.

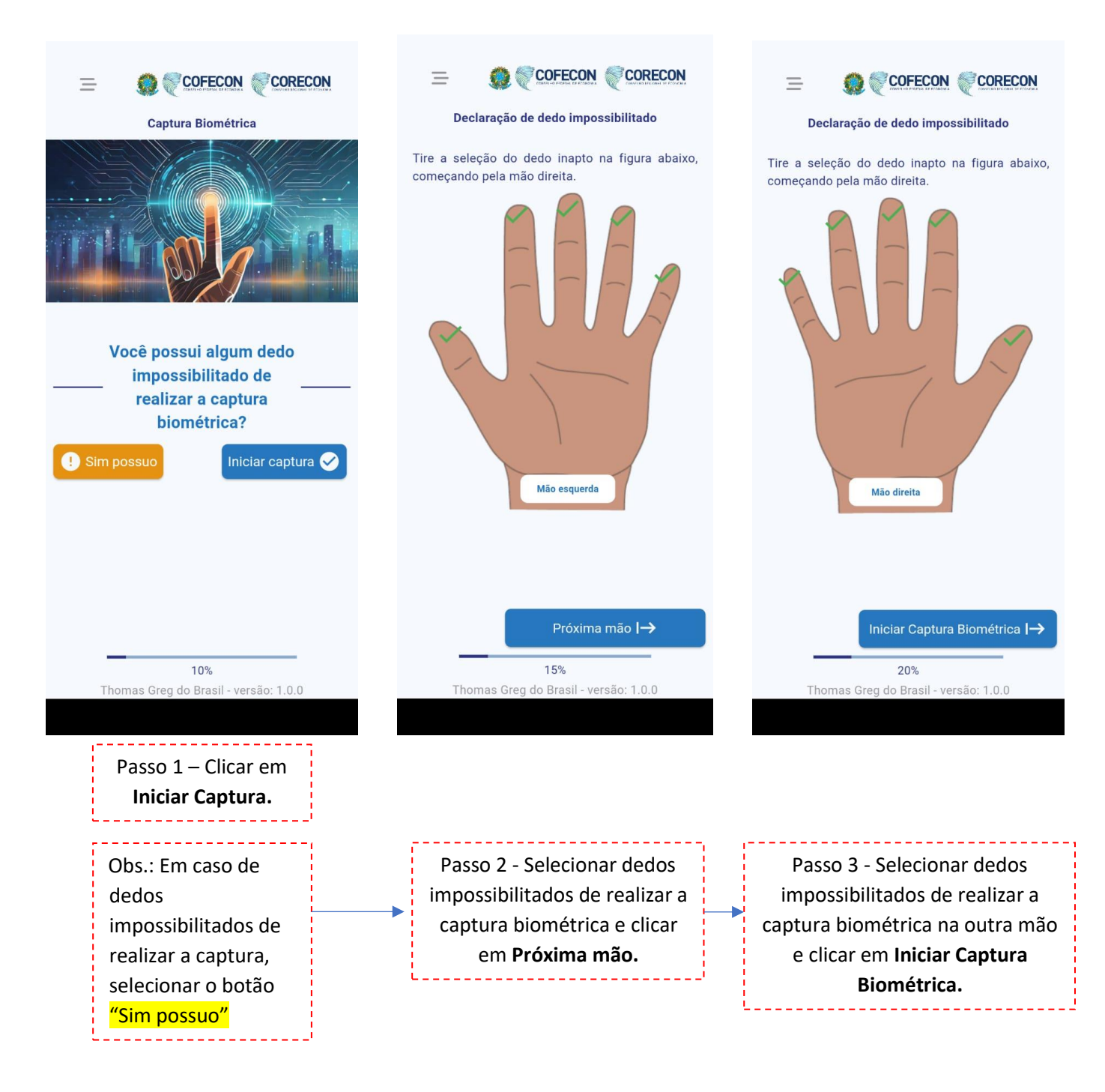

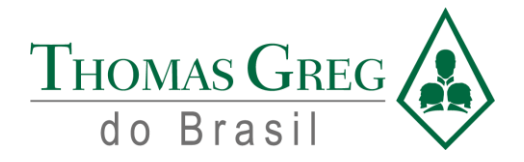

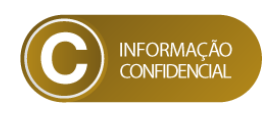

Para dar continuidade ao seu processo de captura biométrica, as instruções de processo que aparecem na tela devem ser lidas e seguidas para o processo de captura biométrica ser realizado corretamente.

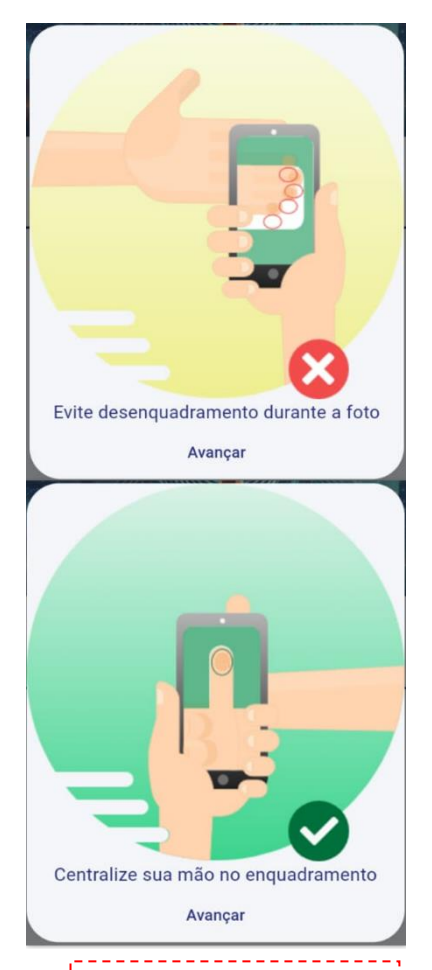

Passo 4 – Seguir as instruções de enquadramento dos dedos no local adequado.

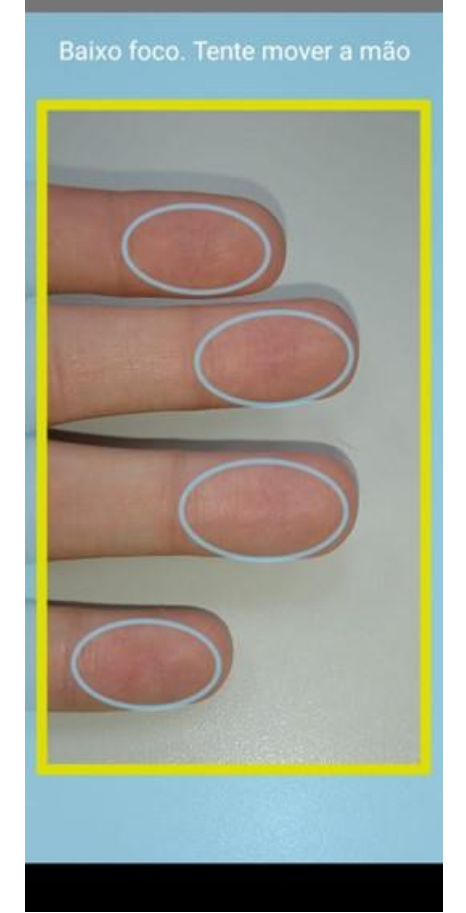

Passo 5 - Processo de captura biométrica remota, necessitando enquadrar os dedos no local correto.

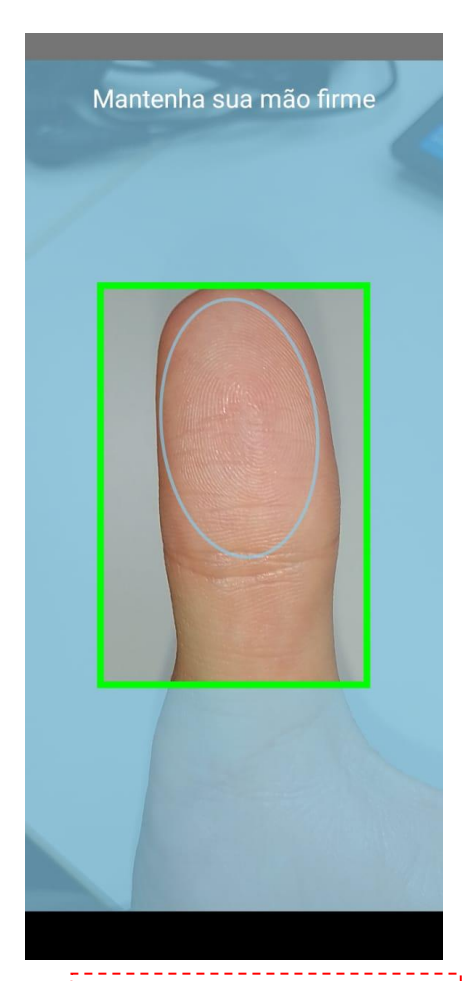

Passo 6 - Processo de captura biométrica remota, necessitando enquadrar o dedo no local correto.

Rua General Bertoldo Klinger, nºs 69/89/111/131, Vila Paulicéia, CEP 09688-000 - São Bernardo do Campo – SP. Tel.: (55 11) 2666 8800 | faleconosco@thomasgreg.com.br | www.thomasgreg.com.br

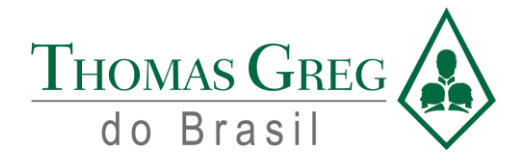

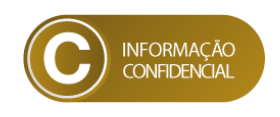

Para iniciar o processo de captura remota, é necessário clicar na aba "Mais" do menu inferior, e clicar em "Captura Remota", abrindo a tela abaixo, pronta para dar início à sua captura biométrica remota.

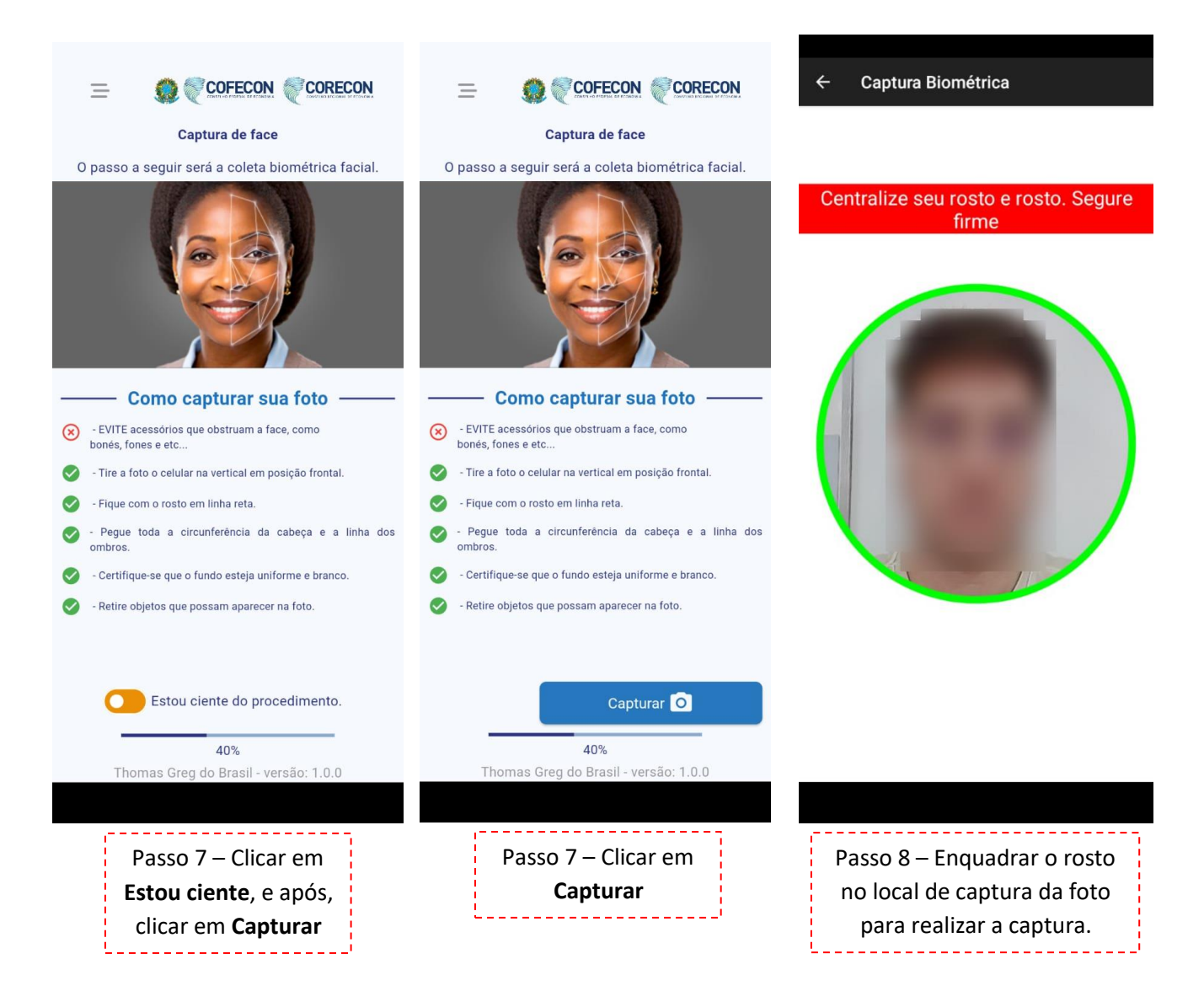

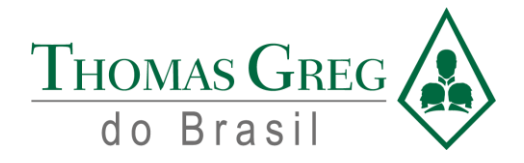

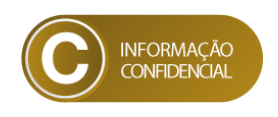

Para iniciar o processo de captura remota, é necessário clicar na aba "Mais" do menu inferior, e clicar em "Captura Remota", abrindo a tela abaixo, pronta para dar início à sua captura biométrica remota.

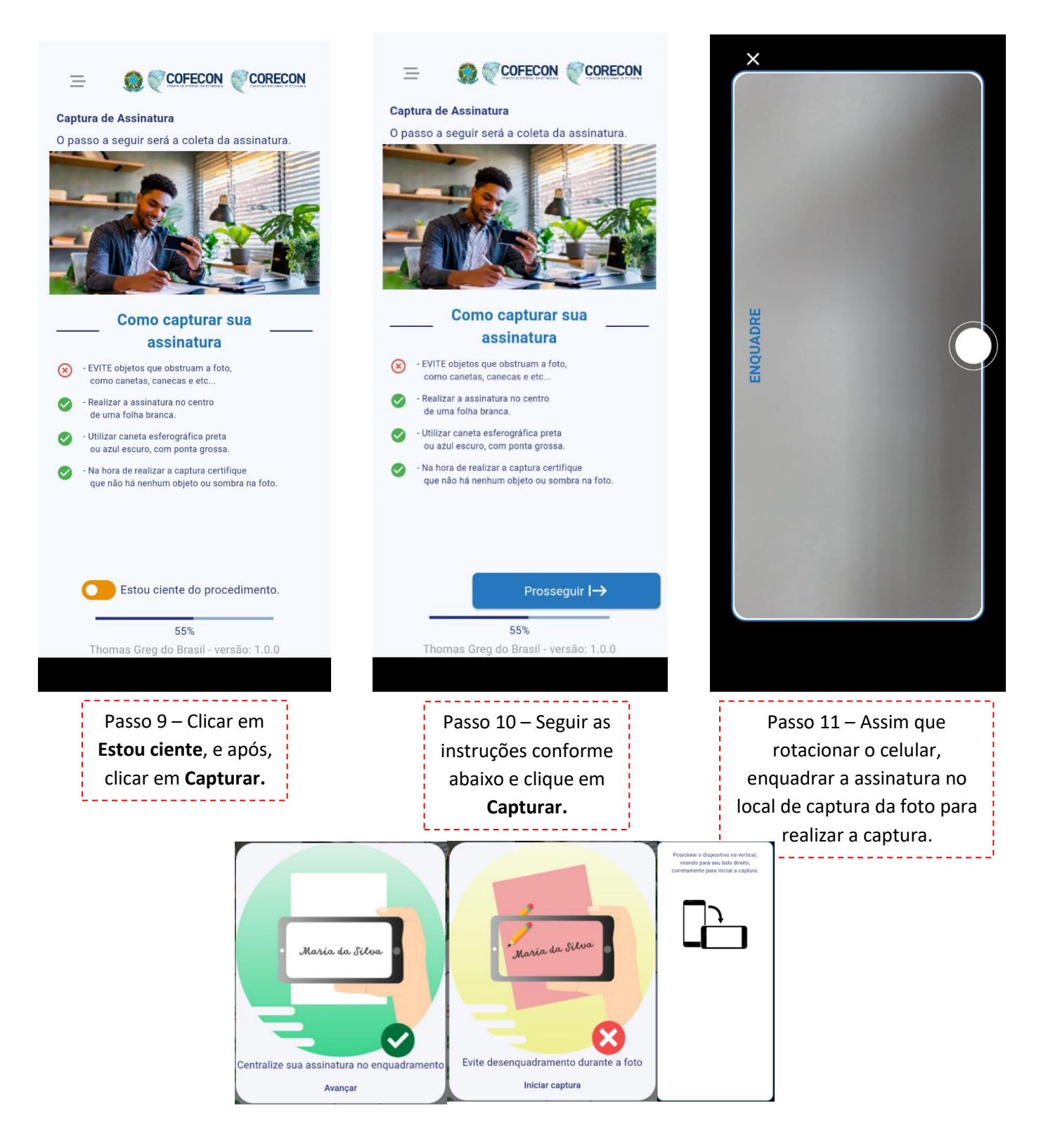

Rua General Bertoldo Klinger, nºs 69/89/111/131, Vila Paulicéia, CEP 09688-000 - São Bernardo do Campo – SP. Tel.: (55 11) 2666 8800 | faleconosco@thomasgreg.com.br | www.thomasgreg.com.br

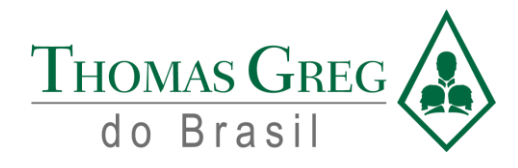

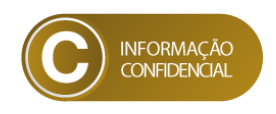

# 1. Conferência de dados do profissional

Após finalizar a captura biométrica, é necessário conferir todos os dados, tanto biográficos quanto biométricos, e após a conferência, concluir o processo de captura de dados e partir para os dados de envio.

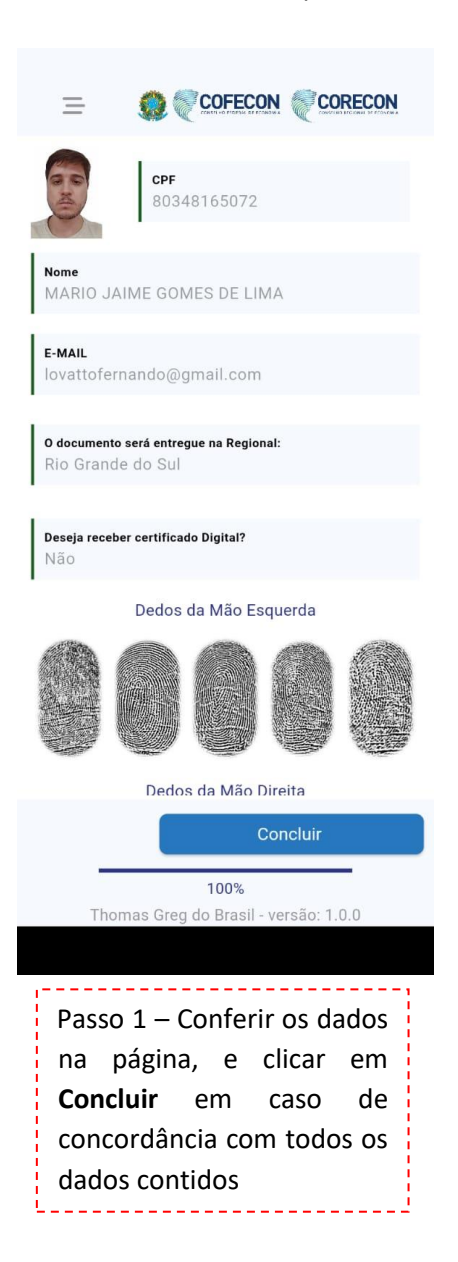

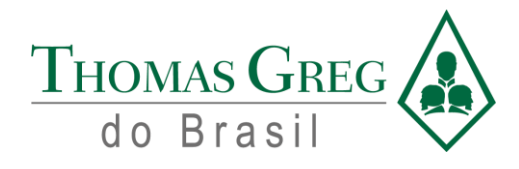

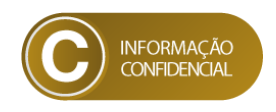

## 2. Seleção de Envio de Carteira

Após a conferência de dados, será necessário selecionar o tipo de envio de preferência, sendo o envio Via Correio, postado diretamente para o endereço que o profissional preencherá, mas por sua via, gerará custos adicionais de envio, e o envio CORECON será enviado para o Conselho Regional de Economia da região do profissional.

| E COFECON CORECON Conferência do local de entrega Por favor indíque sua preferência de entrega para                                                                                   | Conferência do local de entrega Por favor, indígue sua preferência de entrega para                                                                                                    | Envio dos dados coletados                                                                                                    |  |  |
|----------------------------------------------------------------------------------------------------|----------------------------------------------------------------------------------------------------|----------------------------------------------------------------------------------------------------|--|--|
| o documento solicitado.                                                                                                    | o documento solicitado.                                                                                                    | solução integrada de identificação                                                                                                    |  |  |
| VIA CORREIO<br>(Informe o endereço)                                                                                                    | VIA CORREIO<br>(Informe o endereço)                                                                                                    | Imagens Faciais                                                                                                    |  |  |
|                                                                                                    | Rua Octacilio Celestino Gallo<br>Número<br>408                                                                                                    | Imagens Assinatura 🔗                                                                                                    |  |  |
| A entrega do seu documento será feita no<br>CORECON de sua inscrição, informado no início<br>deste cadastro.<br>Por favor, aguarde o prazo estipulado pelo<br>CORECON para retirá-lo. | Com       Atenção         Hat       Está ação vai gerar custos.         Bairi       Jar         Jar       Cancelar         OK       Cida         São Bernardo do Campo         Estado       São Paulo         Cep       09.660-080 | <ul> <li>Processo concluído</li> <li>Todos os dados enviados com sucesso!</li> <li>✓ Voltar para a página principal</li> </ul>                               |  |  |
| Na Regional I→<br>90%<br>Thomas Greg do Brasil - versão: 1.0.0                                                                                                    | Entregar no meu endereço  →<br>90%<br>Thomas Greg do Brasil - versão: 1.0.0                                                                                                    | Thomas Greg do Brasil - versão: 1.0.0                                                                                                    |  |  |
| Passo 1 - Selecionar tipo de<br>envio da carteira, sendo<br>possível enviar diretamente<br>ao CORECON da Região do<br>profissional.                                                   | Passo 2 – Selecionar tipo de<br>envio de carteiras sendo<br>possível enviar por Correios<br>diretamente ao endereço do<br>profissional, com custos<br>adicionais.                                                                  | Passo 3 – Agora todos os dados<br>serão enviados ao Conselho<br>Regional da região do<br>profissional, para posterior<br>aprovação e emissão de<br>carteira. |  |  |

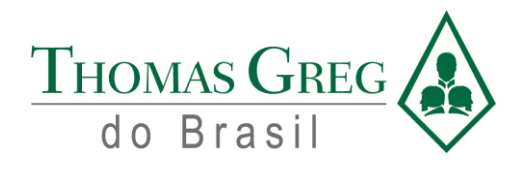

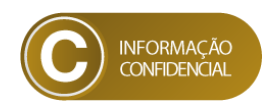

# Sistema para Federal e Regionais

#### 3. Sistema Web - CORECON

O sistema web utilizado pelos CORECONS, consiste em realizar a conferência dos dados enviados pelos profissionais através da captura remota, e aprovar ou reprovar estes dados, dependendo da sua veracidade. As seguintes telas abaixo apresentam como este sistema é utilizado:

| Conselho Federal de<br>Economia<br>Sistema de Gestão e Controle |  |
|-----------------------------------------------------------------|--|
| Usuário<br>operador.santos<br>Senha<br>                         |  |
| ACESSAR<br>Esqueci Minha Senha                                  |  |

Passo 1 – Inserir seu login e senha gerados e enviados por e-mail para os usuários, pelo Conselho Federal de Economia para poder acessar o sistema.

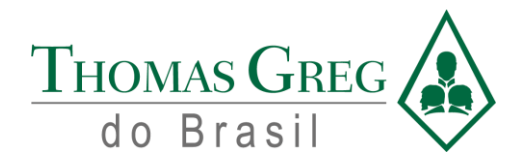

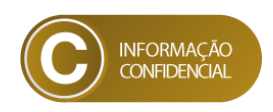

|                                                   | Início /<br>Bem-vindo ao Sistema de Gestão e Controle (SGC). |
|---------------------------------------------------|--------------------------------------------------------------|
| 4º CORECON<br>RS (Porto Alegre)                   |                                                              |
| Emanuelly Tereza Santos<br>Permissões<br>Operador |                                                              |
| CARTEIRAS ¥                                       |                                                              |
| Gerenciar Solicitações                            |                                                              |
| O- Alterar Senha                                  |                                                              |
| E→ Sair                                           |                                                              |
|                                                   |                                                              |
|                                                   |                                                              |
|                                                   |                                                              |
|                                                   |                                                              |
| @ 2024 - TGS.COFECON.Web                          |                                                              |
|                                                   |                                                              |

Passo 2 – Clicar em **Gerenciar Solicitações** para abrir a janela com o grid de todas as solicitações de carteira realizadas por profissionais.

| COFECON                                                                                   | Início / Carte<br>Gerenc                                               | eiras<br>iamento de carteiras              |                 |      |      |                          |                  |          |          |
|-------------------------------------------------------------------------------------------|------------------------------------------------------------------------|--------------------------------------------|-----------------|------|------|--------------------------|------------------|----------|----------|
| CONSELHO FEDERAL DE ECONDRIA<br>4º CORECON<br>RS (Porto Alegre)<br>Permissões<br>Operador | Listar call Pesquisal CPF Data Inicial Itens por Página Selecione itei | teiras profissiona<br>por carteiras<br>Núm | ero do Registro | inal | Nome | Status                   |                  |          |          |
| <ul> <li>Gerenciar Solicitações</li> <li>Alterar Senha</li> </ul>                         | PESQUISAR                                                              |                                            |                 |      |      |                          |                  |          |          |
| [→ Sair                                                                                   | CONSUL                                                                 | TA DE PROFISSIO                            | NAIS            |      |      |                          |                  |          |          |
|                                                                                           | Solicitação                                                            | Número Registro                            | CPF             | Nome |      | Status                   | Data de Registro | Entrega  | Ações    |
|                                                                                           | 486                                                                    | 7725                                       |                 |      |      | Captura Remota Realizada |                  | Correios |          |
|                                                                                           | 487                                                                    | 7725                                       |                 |      |      | Captura Remota Realizada |                  | Correios |          |
| © 2024 - TGS.COFECON.Web                                                                  | 608                                                                    | 7725                                       |                 |      |      | Captura Remota Realizada |                  | Correios |          |
|                                                                                           | 609                                                                    | 7725                                       |                 |      |      | Captura Remota Realizada |                  | Correios | <b>F</b> |

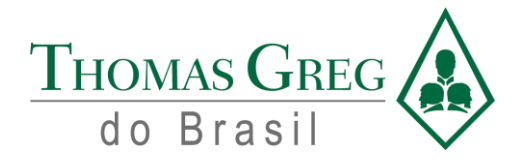

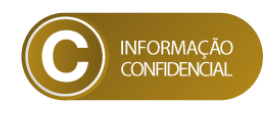

Passo 3 – Clicar em 📧 para acessar a aba dos Detalhes da Carteira do respectivo profissional. Realizar a conferência dos dados que vieram para o sistema.

\_\_\_\_\_

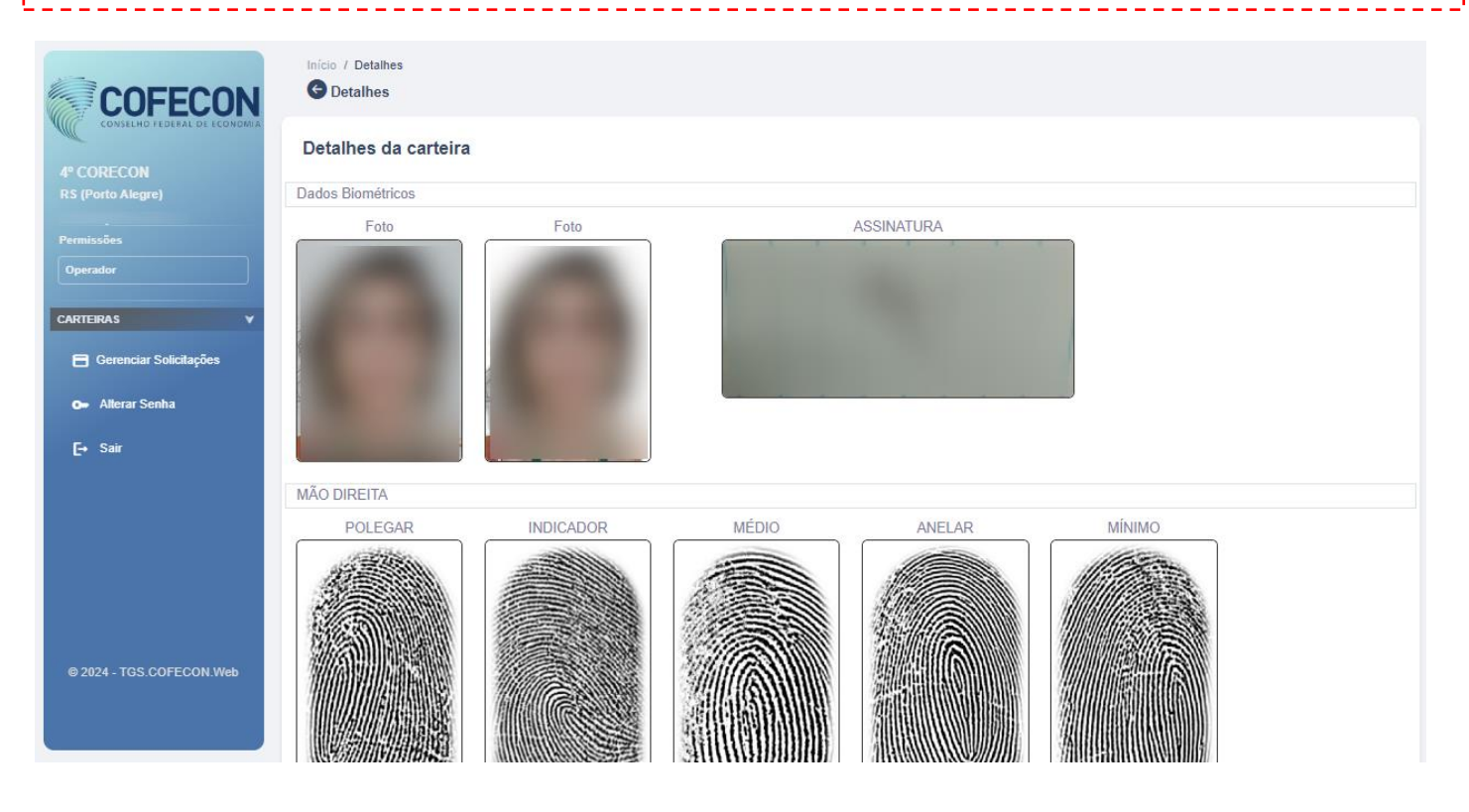

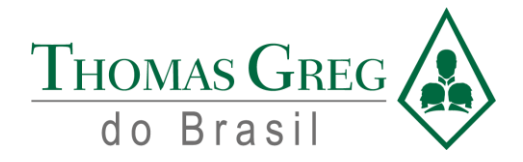

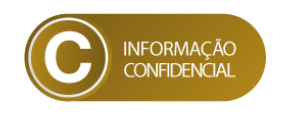

Passo 4 - Em caso de aprova, o Operador deve clicar no botão de **Aprovar** e o sistema enviará os dados para a impressão da carteira, e em caso de reprova, o Operador deve clicar no botão de **Reprovar** e deverão ser especificados os motivos da reprova, conforme imagem abaixo:

|                                                                   | Início / Detalhes            |                                | ·          |                   |
|-------------------------------------------------------------------|------------------------------|--------------------------------|------------|-------------------|
| 4º CORECON<br>RS (Porto Alegre)                                   | Endereço - Entrega - CORECON |                                |            |                   |
| Permissões<br>Operador                                            | Registro 2                   | (?)                            | 2.5.4.2.4  | Situação<br>ATIVO |
| CARTEIRAS ¥                                                       | Observação Linha 1           | Qual o motivo da reprovação?   | 01/11/2022 |                   |
| <ul> <li>Gerenciar Solicitações</li> <li>Alterar Senha</li> </ul> | - Observação Linha 2         | Dados biográficos reprovados 🗸 |            |                   |
| [→ Sair                                                           | Presidente                   | Justificativa                  | selho      |                   |
|                                                                   | Institução de Ensino         |                                |            |                   |
|                                                                   | C Diplomada pela Linha 1:    | Reprovar Cancelar              | ha 2       |                   |
| © 2024 - TGS.COFECON.Web                                          |                              | ]                              |            |                   |
|                                                                   | APROVAR REPROVAR             |                                |            |                   |

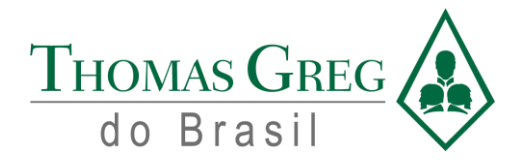

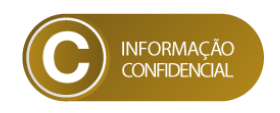

# 4. Suporte da Solução

Para dúvidas operacionais, apontamento de falhas sistêmicas e/ou suporte técnico, o canal de comunicação será via email ou telefone.

A Thomas Greg realizará o suporte aos Regionais, e o SLA para cada chamado dependerá do nível de criticidade do fato exposto.

E-mail ()

Telefone: 0800 011 8222

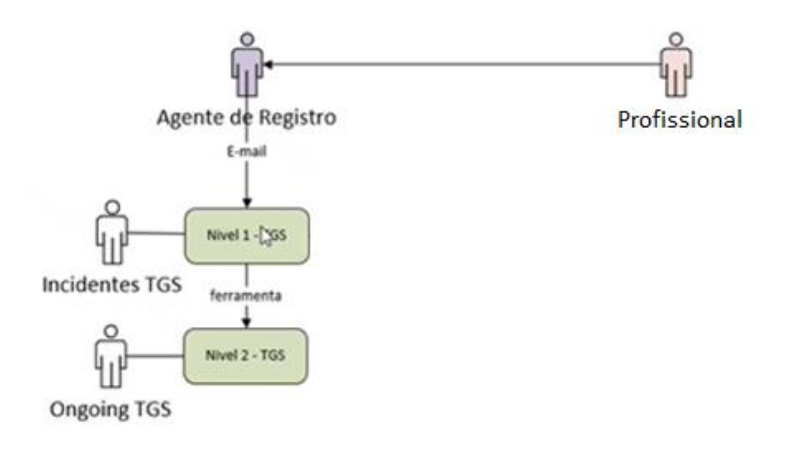